## Инструкция по созданию заявок на получение официальных бланков ГАОУ ВО МГПУ и предоставлению отчета по ним

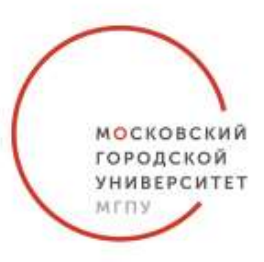

**1.Для создания заявки** на получение официальных бланков Университета, необходимо авторизоваться на сайте <u>https://lk.mgpu.ru/login (</u>Личный кабинет МГПУ), введя свой логин, пароль, и нажать клавишу «Войти». Далее в подразделе «Доступные ресурсы» нужно выбрать вкладку «Официальные бланки Университета»:

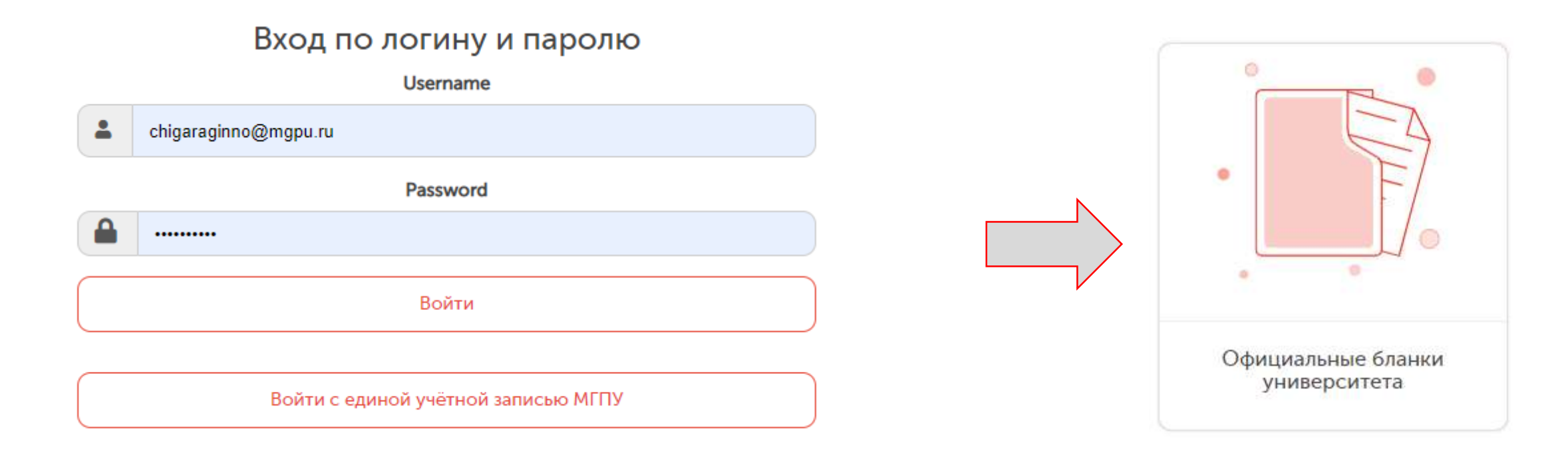

Затем, выберете пункт «Заказ бланков». Вы увидите список заявок, которые создавались ранее в вашем подразделении. В конце списка нажмите на клавишу «Заказать». В появившейся строке укажите нужное количество бланков и еще раз нажмите на клавишу «Заказать». Новая заявка отобразится в списке.

|  |                  |     | Бланки строгой отчетности |                |                     |                                 |                   |                                | Чигарагин Никита Олегович Выход |            |  |
|--|------------------|-----|---------------------------|----------------|---------------------|---------------------------------|-------------------|--------------------------------|---------------------------------|------------|--|
|  |                  |     | АИС «Заявки»              | AUC «Стимул»   | АИС «Кадры» А       | AVC «Командировки» «АИС Бланки» | «Гостиница МГПУ»  | «Портал ДИК»                   |                                 |            |  |
|  |                  | r . | С Э Домашняя              |                |                     |                                 |                   |                                |                                 |            |  |
|  |                  |     | Номер заявки              | Кол-во бланков | Дата заявки         | Заказчик                        | Подразделение     | Обработал                      | Дата обработки                  | Статус     |  |
|  | Заказ<br>бланков |     | 1390                      | 20             | 01.02.2018 12:27:21 | Андрианова Анастасия Андреевна  | Управление делами | Андрианова Анастасия Андреевна | 01.02.2018 12:28:42             | Обработано |  |
|  |                  |     | 1057                      | 30             | 26.06.2017 10:14:42 | Андрианова Анастасия Андреевна  | Управление делами | Андрианова Анастасия Андреевна | 26.06.2017 11:15:58             | Обработано |  |
|  |                  |     | 0020                      | 30             | 26.05.2017 15:43:24 | Андрианова Анастасия Андреевна  | Управление делами | Андрианова Анастасия Андреевна | 26.05.2017 15:44:21             | Обработано |  |
|  |                  |     | Заказать                  |                |                     |                                 |                   |                                |                                 |            |  |

После осуществления заказа, на электронную почту заказчика придет автоматическое уведомление: «Ваша заявка на получение официальных бланков Университета в количестве **10** штук принята».

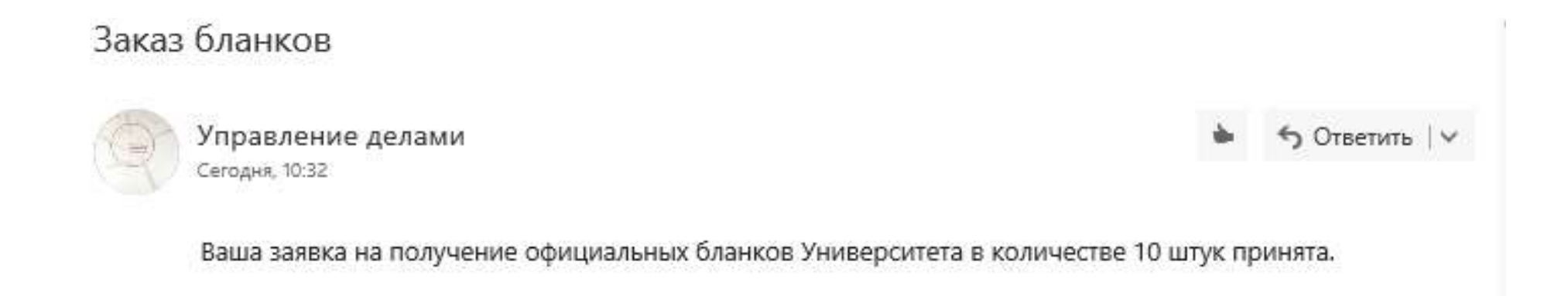

По исполнению заявки, заказчик так же получит уведомление о готовности бланков: «Ваша заявка №0001 на получение официальных бланков Университета выполнена. Забрать бланки Вы можете в кабинете 147». При этом, статус заявки изменится на «Обработано».

Заказ бланков

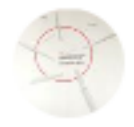

Управление делами Сегодня, 10:40 🖕 👆 Ответить 🗸 🗸

Ваша заявка № 0001 на получение официальных бланков Университета выполнена. Забрать бланки Вы можете в кабинете 147. **2. Для** предоставления отчета по официальным бланкам Университета необходимо выбрать пункт «Ввод бланков». В форме отчета указывается номер бланка, регистрационный номер документа, прикладывается сканированная форма документа. Если бланк испорчен, то указывается только номер бланка и нажимаете на клавишу «Испорчен».

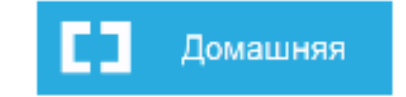

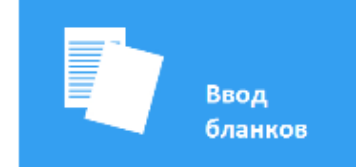

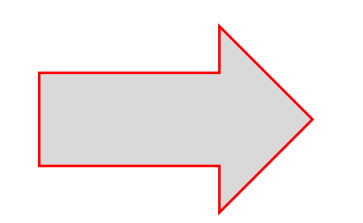

| Категория             | Отчет по бланкам     |
|-----------------------|----------------------|
| Подразделение         | Управление делами    |
| Номер бланка          | 000001               |
| Регистрационный номер | Не назначен изменить |
| Файл бланка           | Файл отсутствует     |
| Статус                | Не использован       |

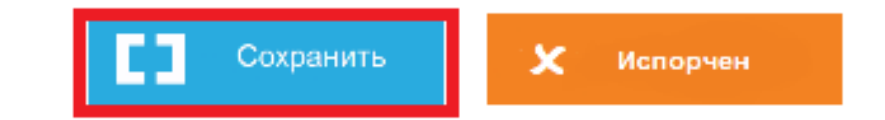

По всем вопросам обращайтесь в общий отдел управления делами (кабинет 147): Авдеева Людмила Вячеславовна (AvdeevaL@mgpu.ru) Андреянова Наталия Николаевна (AndreyanovaN@mgpu.ru) Тел.: 8(499)181-24-62, вн. 0160